## Usuário de Recursos Hídricos - Aprovação de alterações realizadas pela ANA.

Regla - Entrar no Painel do Empreendimento – Pedido em Aprovação do URH – Clicar no ícone disponível em ações. O sistema irá abri uma tela onde é possível comparar o que foi solicitado e as alterações realizadas pela ANA. Ao final da tela o usuário deve clicar em "Aceitar os Dados Ajustados pela ANA" ou "Rejeitar os Dados Ajustados pela ANA", conforme ou caso. No caso de rejeição dos dados ou de não manifestação no prazo de 15 dias, o pedido será indeferido. As telas reproduzidas abaixo indicam o caminho.

|                            | 🔯 88A21L Services Simplifiquel Participate Information access Legislation Information channels 😈                                                                                                    |                              |  |  |  |  |  |  |  |  |
|----------------------------|----------------------------------------------------------------------------------------------------|------------------------------|--|--|--|--|--|--|--|--|
| na 🐟                       |                                                                                                    | A-A A+ O Sair⊕               |  |  |  |  |  |  |  |  |
| Sua sessão expira em 59:37 | # Yawa to Emprendiments                                                                                                    |                              |  |  |  |  |  |  |  |  |
| minutos                    | Dados do Usuário de Recursos Hidricos Dados do Emprendimento                                                                                                    |                              |  |  |  |  |  |  |  |  |
| Teste Final                | Nome da Pessa Fálica ou Razão Social Nome do Empreendimento                                                                                                    |                              |  |  |  |  |  |  |  |  |
| Navaração                  | Tece Final                                                                                                    |                              |  |  |  |  |  |  |  |  |
| Dades Administrativos      | CPr/CNP Monicipit/UP matching                                                                                                    |                              |  |  |  |  |  |  |  |  |
| Gerenciar Outorgas         |                                                                                                    |                              |  |  |  |  |  |  |  |  |
| Acesso Rápido              | Availar debis so Uvukris de Recurso Histicos Availar debis so Uvukris de Recurso Histicos                                                                                                    |                              |  |  |  |  |  |  |  |  |
| O CNARH-HISTO              | Da União                                                                                                    | Inicie seu pedido de outorga |  |  |  |  |  |  |  |  |
|                            |                                                                                                    |                              |  |  |  |  |  |  |  |  |
|                            | Em Abetra (1) Pedida em Análise (76) Outriges Vigentes (1) Alos Invácidos (3) Não Outrogeveis/Dispensados de Outrige (2) Pedidos indefendos (1) Uso Insginificante (16) Análise Geográfica (1) Pendência de Documentação (1) Pedida em Ap                                                                                                    | rovação do URH (1)           |  |  |  |  |  |  |  |  |
|                            | Outorgas Vigentes                                                                                                    |                              |  |  |  |  |  |  |  |  |
|                            |                                                                                                    | 10 ¥ Aplcar                  |  |  |  |  |  |  |  |  |
|                            | Data de Solicitação Ponto Carpo Hidrico Finalidade Tipo Vazão Máxima (m²/h) Nº Resolução Vencimento Tipo de Outorga                                                                                                    | Ações                        |  |  |  |  |  |  |  |  |
|                            | 23/10/2017 Teste eutománico Rio São Francisco impação Capanção 20 21/11/2027 Outoge de Direito de Uso de Recursos Historicos                                                                                                    | 🔿 🖉 D. DAURH                 |  |  |  |  |  |  |  |  |
|                            | Montrando I-1 de 1 terres                                                                                                    |                              |  |  |  |  |  |  |  |  |
|                            |                                                                                                    |                              |  |  |  |  |  |  |  |  |
|                            | Legende: Vencimento entre 100 e 10 des Vencimento en menos de 10 des                                                                                                    |                              |  |  |  |  |  |  |  |  |
|                            |                                                                                                    |                              |  |  |  |  |  |  |  |  |
| telebul region             |                                                                                                    |                              |  |  |  |  |  |  |  |  |
|                            | Terubation Discontrator III Venetaria III No Discontrator III Into Contrator III Into Con |                              |  |  |  |  |  |  |  |  |
|                            | eu wareito. Oronalezo to Aucosto ve ne mallurete la la energia energia e                                                                                                    |                              |  |  |  |  |  |  |  |  |
|                            | Nenturi registo encorrado.                                                                                                    |                              |  |  |  |  |  |  |  |  |
|                            |                                                                                                    |                              |  |  |  |  |  |  |  |  |
|                            |                                                                                                    |                              |  |  |  |  |  |  |  |  |
| 0                          |                                                                                                    |                              |  |  |  |  |  |  |  |  |

|                                       |                                                 | BRAZIL                            | Services Simplifiq                   | uel Participate Information | access Legi | slation Information channels                       |                                 |                            |  |
|---------------------------------------|-------------------------------------------------|-----------------------------------|--------------------------------------|-----------------------------|-------------|----------------------------------------------------|---------------------------------|----------------------------|--|
| - ANA                                 | REGLA v3.5.0.29-MIGRA                           |                                   |                                      |                             |             |                                                    |                                 | A-A A+ O Seir⊕             |  |
| Sua sessão expira em 57:10<br>minutos | Painel do Empreendimen                          | to                                |                                      |                             |             |                                                    |                                 |                            |  |
| Teste Final                           | Painel do Empreendimento                        |                                   |                                      |                             |             |                                                    |                                 |                            |  |
| Navegação                             | Dados do Usuário de Recursos Hídricos           |                                   |                                      |                             | Dados do E  | Empreendimento                                     |                                 |                            |  |
| Dados Administrativos                 | Nome da Pessoa Física ou Razão Social           |                                   |                                      |                             | Nome do E   | Impreendimento                                     |                                 |                            |  |
| Gerenciar Outorgas O                  |                                                 |                                   |                                      |                             | Teste Final |                                                    |                                 |                            |  |
| Acesso Rápido                         | CPF/CNPj                                        |                                   |                                      |                             |             | Município/UF                                       |                                 |                            |  |
| ey chain-histo                        |                                                 |                                   |                                      |                             |             | BRASILIA/DF                                        |                                 |                            |  |
|                                       | Atualizar dados do Usuário de Recursos Hídricos |                                   |                                      |                             |             | Atualitar dados Cadastrais do Empreendimento       |                                 |                            |  |
|                                       | De Heile                                        |                                   |                                      |                             |             |                                                    |                                 |                            |  |
|                                       |                                                 |                                   |                                      |                             |             |                                                    |                                 | HIGH HIG PRODUCE COMPEN-   |  |
|                                       | Em Aberto (1) Pedido em Análise (76) Or         | utorgas Vigentes (1) Atos Inválio | fos (0) Não Outorgáveis/Dispensados  | de Outorga (2) Pedidos Inde | feridos (1) | Uso Insignificante (16) Análise Geográfica (1) Per | dência de Documentação (2) Pedi | to em Aprovação do URH (1) |  |
|                                       | Pedido em Aprovação do URH                      |                                   |                                      |                             |             |                                                    |                                 |                            |  |
|                                       |                                                 |                                   |                                      |                             |             |                                                    |                                 | 10 ¥ Aplcar                |  |
|                                       | Ponto                                           | Corpo Hídrico                     | Finalidade                           | Тіро                        |             | Tipo de Outorga                                    |                                 | Acões                      |  |
|                                       | teste lucimar                                   | Rio Bezerra                       | irrigação                            | Captação                    |             | Outorga de Direito de Uso de Recursos Hídricos     | (                               | 6/9                        |  |
|                                       | Mostrando 1-1 de 1 itens                        |                                   |                                      |                             |             |                                                    |                                 |                            |  |
|                                       |                                                 |                                   |                                      |                             |             |                                                    |                                 |                            |  |
|                                       | Estadual                                        |                                   |                                      |                             |             |                                                    |                                 | Iniciar Cedestramento      |  |
|                                       | Em Análise (0) Outorgados (0) Vencidos          | (0) Não Outorgáveis (0) Us        | o Insignificante (0) Indeferidos (0) | Autorizado (0) Outra (0)    |             |                                                    |                                 |                            |  |
|                                       | Nethum registro encontrado.                     |                                   |                                      |                             |             |                                                    |                                 |                            |  |
|                                       |                                                 |                                   |                                      |                             |             |                                                    |                                 |                            |  |
| 0                                     |                                                 |                                   |                                      |                             |             |                                                    |                                 |                            |  |

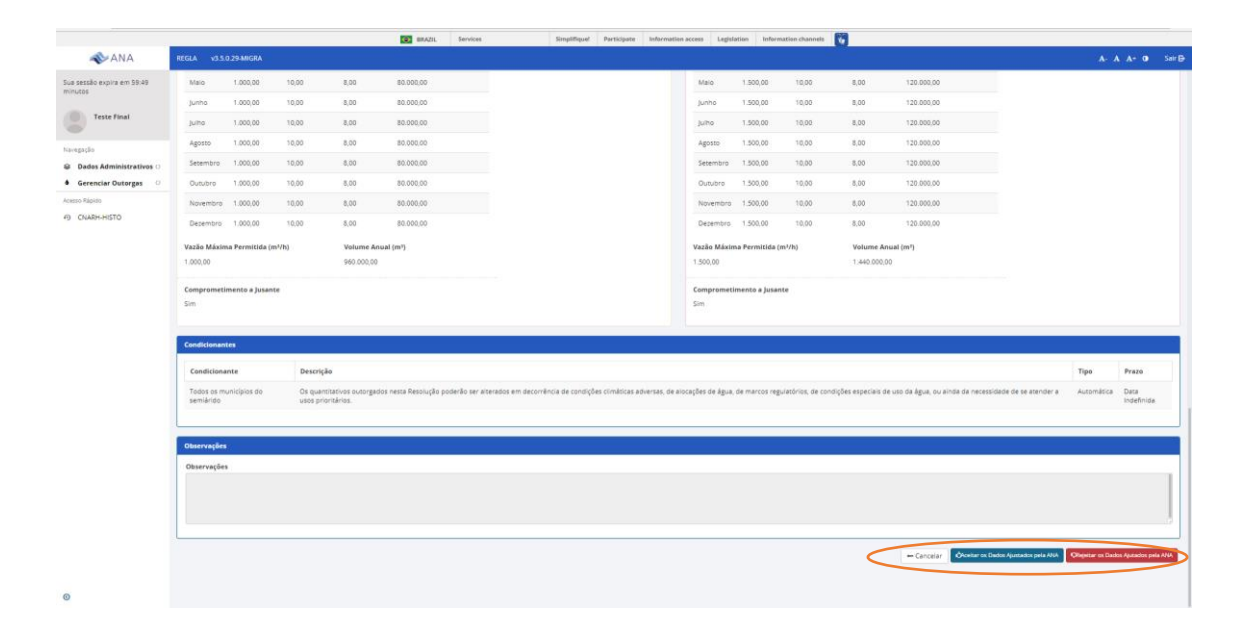